歯学・薬学図書館情報センター

<MyLibrary>リクエスト図書の申し込み方

このサービスの利用対象者は、学生・大学院生のみです。

- 歯学・薬学図書館情報センターTop ページの「<u>MyLibrary にログイン</u>」に ログイン ID、パスワードを入力してログインボタンをクリック。
- ② MyLibrary トップ画面のメニューより、「希望資料申請」をクリック。
- ③ 「リクエスト受付(学生専用)」をクリック。

## ※印は、必須項目となります。

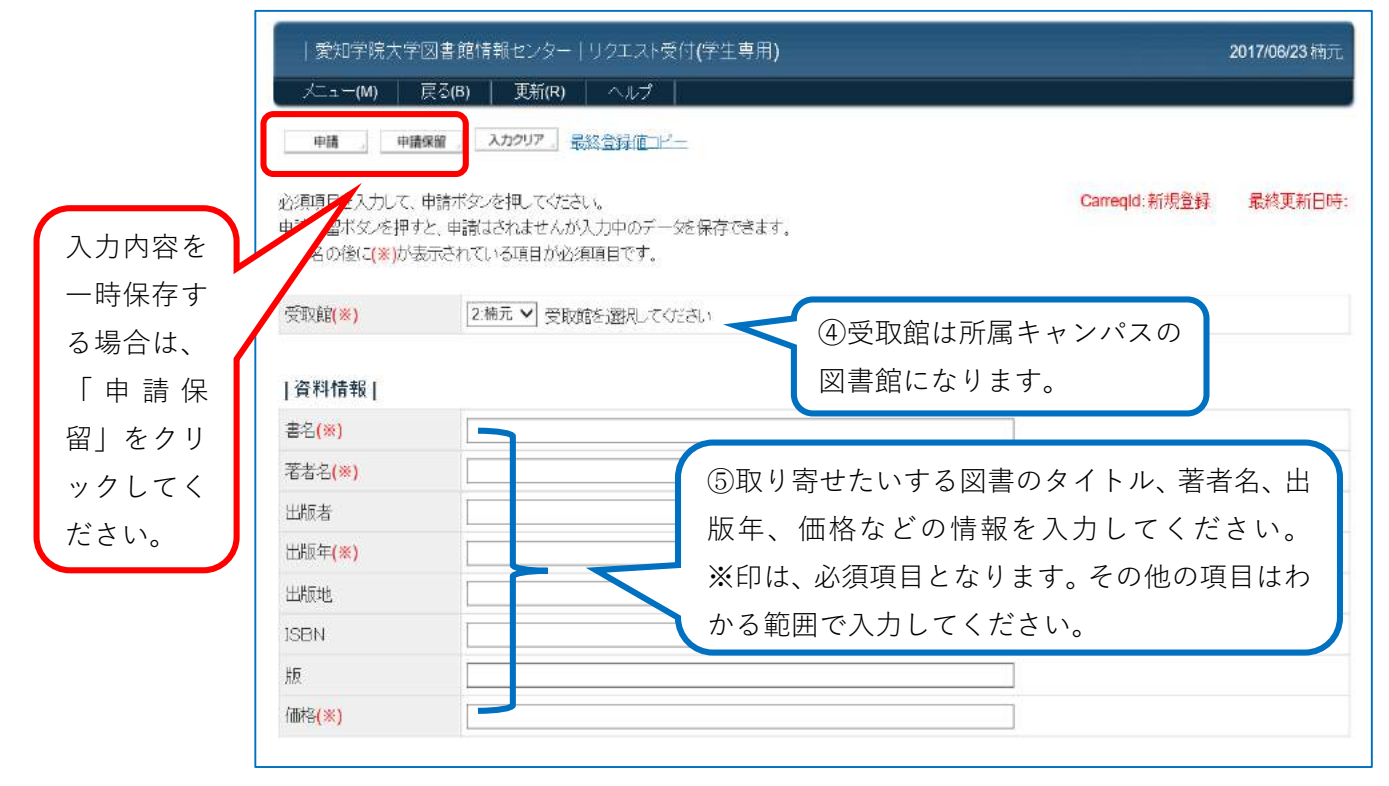

| 所属                                 | ⑥所属学部を入力してください。                                                 |
|------------------------------------|-----------------------------------------------------------------|
| 連絡先電話番号<br>(9時~17時の間に連絡の<br>つくところ) | 052-651-5695                                                    |
| 内線<br>(教員のみ)                       |                                                                 |
| 補足事項                               | 1. 重爆購入<br>2. メールアドレス:<br>⑦冊数、配架場所(楠元または末盛)<br>購入希望理由を入力してください。 |
| ₩፼(*)<br>希望理由                      |                                                                 |
| 連絡事項<br>申請 申請保留                    | 必要項目を入力し申請、「実行していいですか」と表示され<br>るので「OK」をクリックして申し込み完了です。          |

※MyLibrary で申し込まれた「リクエスト図書」に関する処理状況等は、原則 MyLibrary

の Top 画面でお知らせいたします。ログインして状況をご確認ください。

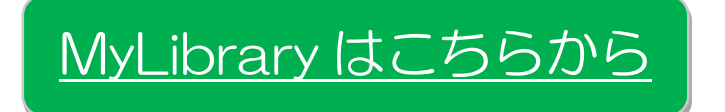